## CFD

**1)** Install SirclePOS CFD on your second tablet from the play store.

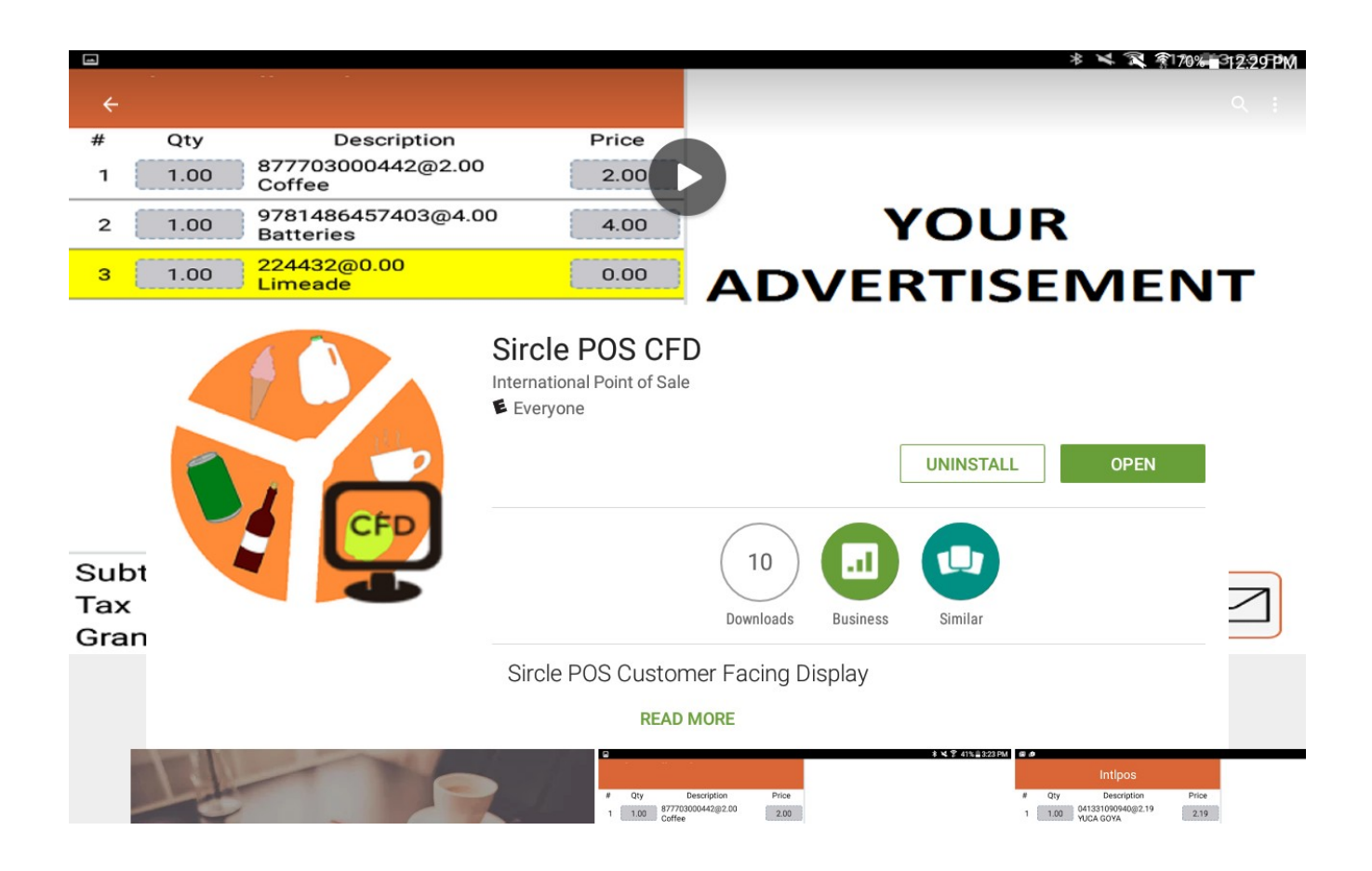

**2)** Open SirclePOS CFD on your second tablet and enter your Log in and password.

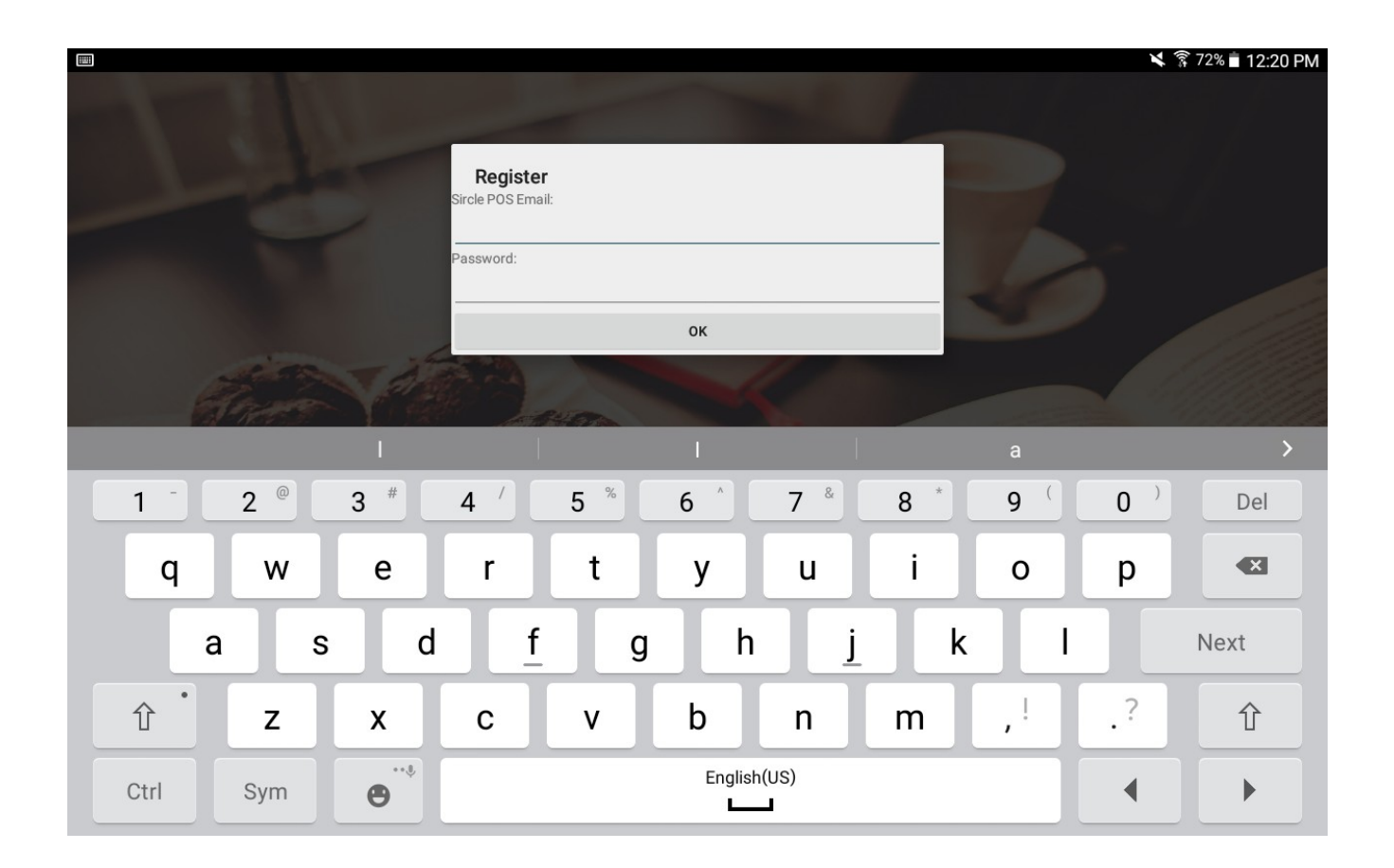

**3)** On your POS tablet, open SirclePOS/Smart360 and go into the settings. Click hardware setup, Second Display, and Select "Sircle POS CFD"

|                   |                |   | 4 | 🔋 70% 🖹 12:31 PM |
|-------------------|----------------|---|---|------------------|
| Printer Setup     |                |   |   |                  |
| Cash Drawer Setup |                |   |   |                  |
| Second Display    |                |   |   |                  |
|                   |                |   |   |                  |
|                   | Second Display |   |   |                  |
|                   | None           | ۲ |   |                  |
|                   | Partner Tech   | 0 |   |                  |
|                   | Sircle POS CFD | 0 |   |                  |
|                   |                |   |   |                  |
|                   |                |   |   |                  |
|                   |                |   |   |                  |
|                   |                |   |   |                  |

**4)** Enter the IP address of the Second tablet into the POS tablet. To find this go into CFD tablet settings, About Device, and Status.

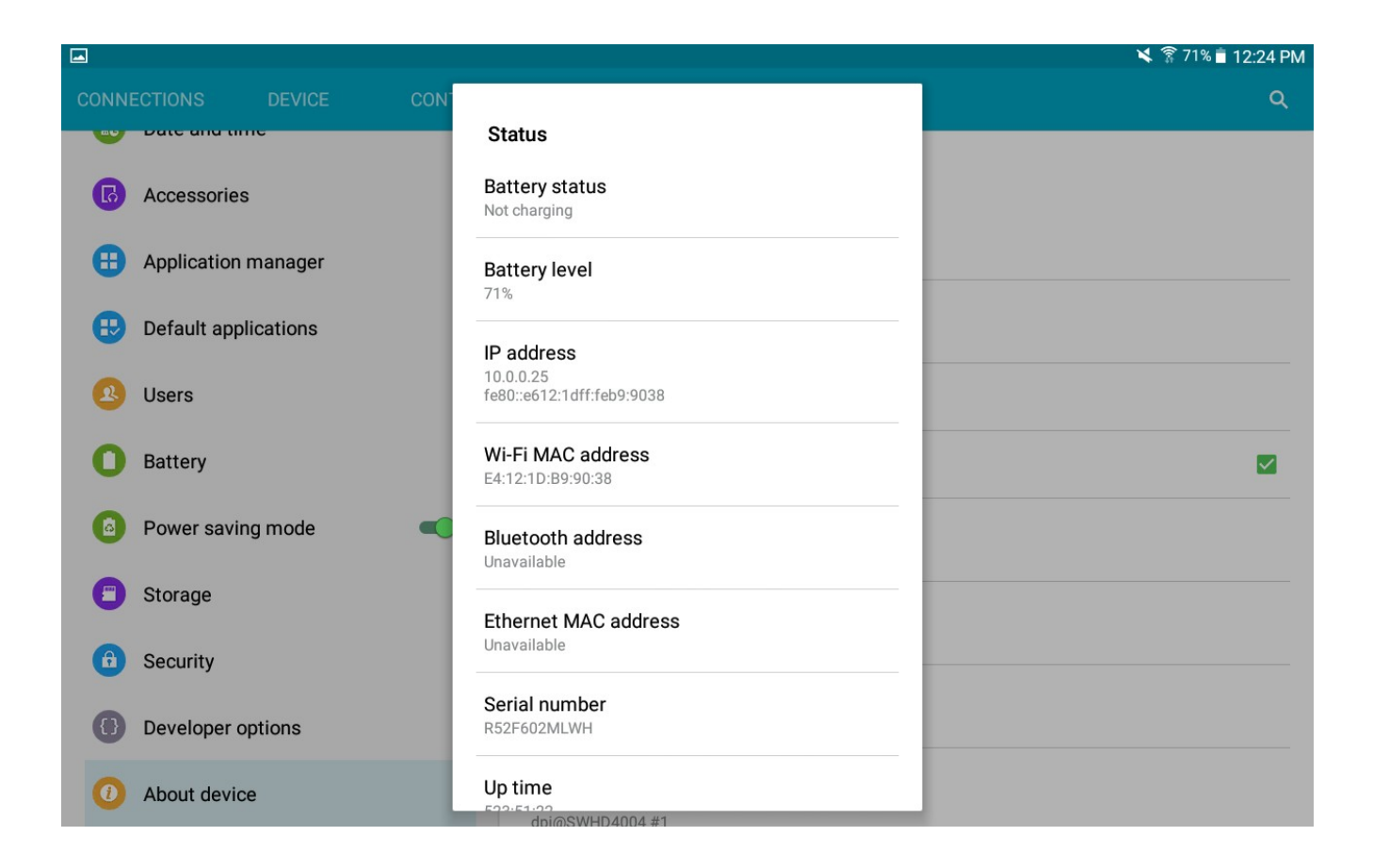